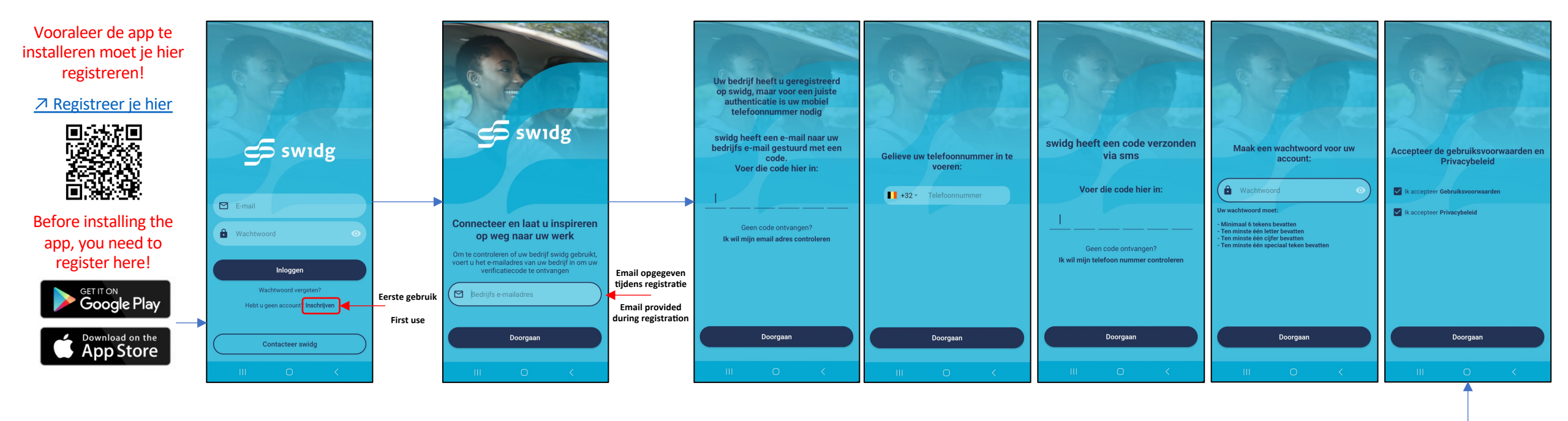

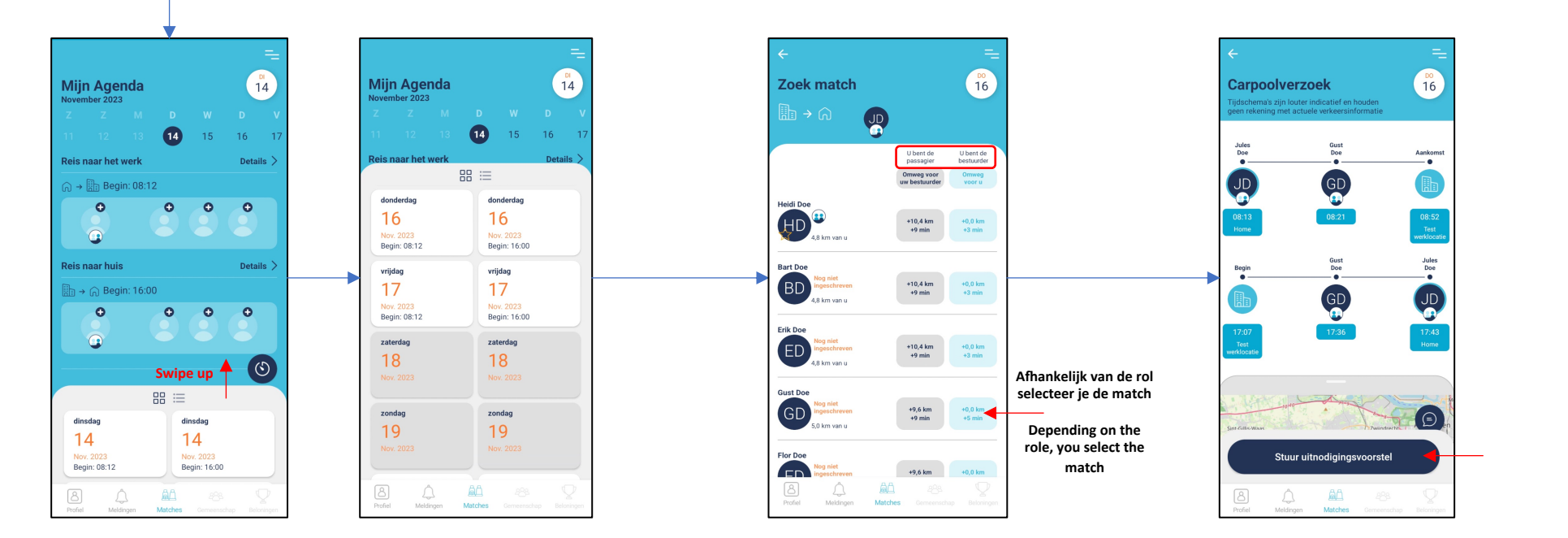

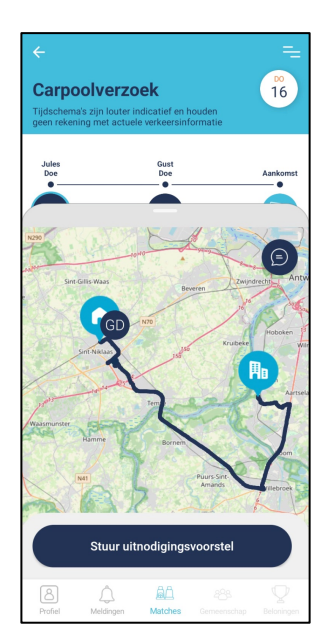

Wit = Pendeldag zonder afspraak Orange = Minstens 1 participant moet nog bevestigen Groen = ledereen heeft bevestigd Grijs = Geen pendeldag

White = Commute day with no invitation Orange = At least 1 participant still needs to approve Groen = Everybody has approved Grijs = No commute day

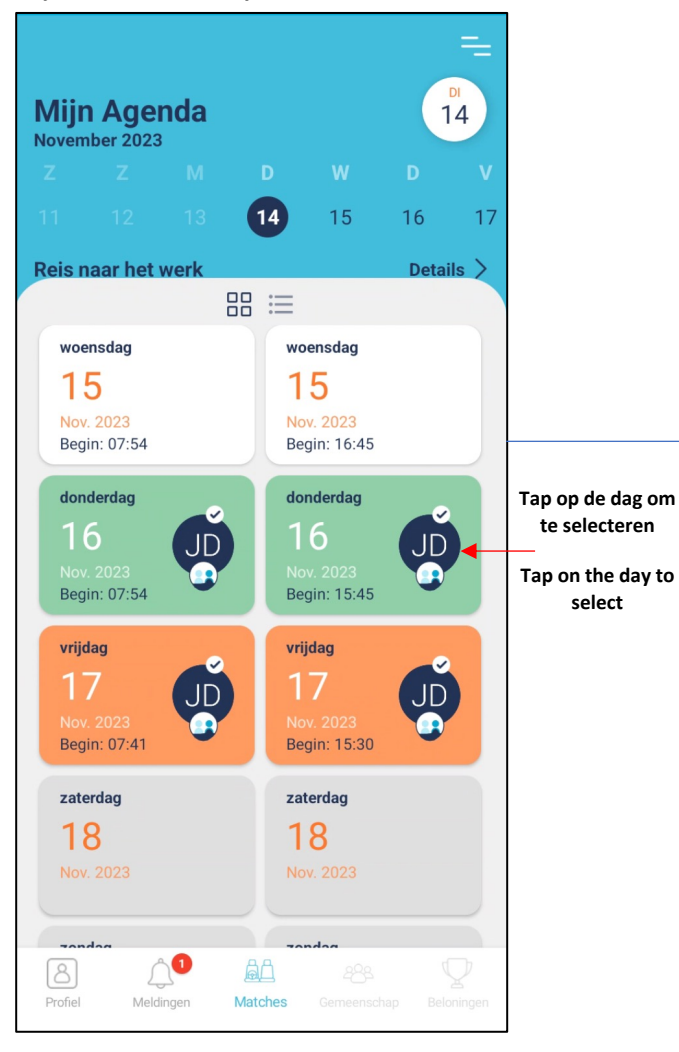

select

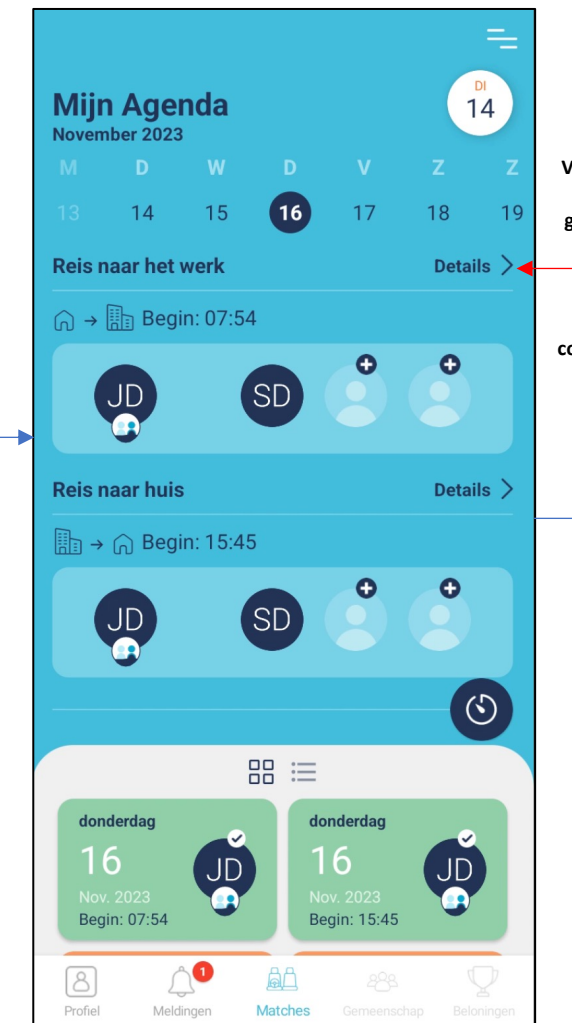

Voor een "groene" trip kunnen details (adres, telefoon) geraadpleegd worden door op "Details" te drukken

For a "green" trip, details (address, telephone) can be consulted by pressing "Details".

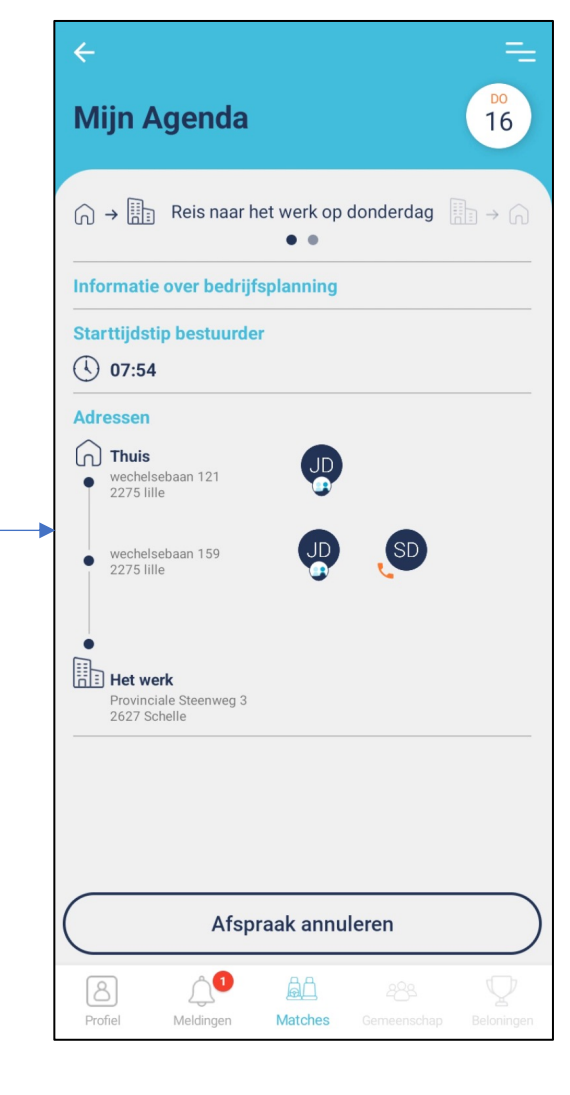